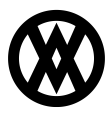

Knowledgebase > SalesPad > Purchasing > Receiving Window Right Click Functions

## **Receiving Window Right Click Functions**

Megan De Freitas - 2024-11-22 - Purchasing

## Overview

The Receiving window in Sales Pad has been enhanced in version 4 .2 to add right-click functionality to make more information available to the user. With the Receiving Window Right-Click feature, you can add, update, or clear various items including Bin, Receipt Batch, Quantity to Receive, Vendor Document Number, Lot Number, and Warehouse.

## Security

Make sure the Receiving module is enabled in SalesPad, and set sub-settings to best match your desired business practices.

## Usage

Click on **Receiving** and find the receipt item you want to get more information on.

|                   | App         | dication      |                                                   |                                                                                                    |              |                                        |                  | ~                                       | 6/19/20                           | 13 v4.2  | 0.8           | sa           | (1 of 99 se    | ats in-use) | 2      | • |
|-------------------|-------------|---------------|---------------------------------------------------|----------------------------------------------------------------------------------------------------|--------------|----------------------------------------|------------------|-----------------------------------------|-----------------------------------|----------|---------------|--------------|----------------|-------------|--------|---|
| SalesPad<br>Today | Cust        | tomer<br>arch | Sales Documents<br>Sales Monitor<br>Counter Sales | Documents     Image: Construction of the second second se |              | ry Analysis<br>ry Transfers<br>ansfers | Vendor<br>Search | Purchase O<br>Purchasing<br>Backorderee | rder Search<br>Advisor<br>d Items | Receiv   | ing Qu<br>Rep | ick Sorts An | ales<br>alysis |             |        |   |
| Sales             |             |               |                                                   | 4                                                                                                    | Inventory 🖌  |                                        |                  |                                         | Purcha                            |          |               | Reports      |                |             |        |   |
| 🥩 Receiv          | Receiving X |               |                                                   |                                                                                                    |              |                                        |                  |                                         |                                   |          |               |              |                |             |        |   |
| Close Close       | 0           | Search 📙      | Save 🛛 🗢 Cle                                      | ear 🐻 Receive                                                                                                    | Selected     |                                        |                  |                                         |                                   |          |               |              |                |             |        |   |
| Search Cr         | iteria      |               |                                                   |                                                                                                    |              |                                        |                  |                                         |                                   |          |               |              |                |             |        |   |
| Vendor:           |             |               |                                                   | PO#:                                                                                                    |              |                                        |                  |                                         | Barcoo                            | de Scan: |               |              |                |             |        |   |
|                   |             |               |                                                   |                                                                                                    |              |                                        |                  |                                         |                                   |          |               |              |                |             |        |   |
| Rece              | eived       | Req. Date     | PO#                                               | Ordered                                                                                                    | Vendor ID    | NI                                     | Item Number      | Iten                                    | Description                       | To Recv. | Bin           | Rcpt         | Vendo          | Serial/     | Receip | * |
|                   |             |               |                                                   |                                                                                                    |              |                                        |                  |                                         |                                   |          |               |              |                |             |        |   |
|                   | 0           | 10/18/2010    | PO2296                                            | 25                                                                                                    | ADVANCED0001 |                                        | HD-180           | 180                                     | Gig hard dr                       |          |               | WARE         |                | (Serial     |        | i |
|                   | 0           | 10/22/2010    | PO2298                                            | 50                                                                                                    | ADVANCED0001 |                                        | HD-40            | 40 0                                    | ig hard drive                     |          |               | WARE         |                |             |        |   |
|                   | 0           | 10/22/2010    | PO2298                                            | 50                                                                                                    | ADVANCED0001 |                                        | HD-50            | 50 0                                    | ig Hard Drive                     |          |               | WARE         |                |             |        |   |
|                   | 0           | 10/22/2010    | PO2298                                            | 50                                                                                                    | ADVANCED0001 |                                        | HD-180           | 180                                     | Gig hard dr                       |          |               | WARE         |                | (Serial     |        | 1 |
|                   | 0           | 9/27/2010     | PO2301                                            | 1,000                                                                                                    | ADVANCED0001 |                                        | <u>11501001</u>  | Shim                                    | mer Glass                         |          |               | WARE         |                |             |        | 1 |
|                   | 0           | 9/27/2010     | PO2301                                            | 1,200                                                                                                    | ADVANCED0001 |                                        | 11501002         | Shim                                    | mer Glass                         |          |               | WARE         |                |             |        |   |
|                   | 0           | 10/22/2010    | PO2300                                            | 100                                                                                                    | ADVANCED0001 |                                        | <u>A100</u>      | Aud                                     | io System                         |          |               | WARE         |                |             |        |   |
|                   | 0           | 10/22/2010    | PO2300                                            | 100                                                                                                    | ADVANCED0001 |                                        | HD-40            | 40 0                                    | ig hard drive                     |          |               | WARE         |                |             |        |   |
|                   | 0           | 10/22/2010    | PO2300                                            | 100                                                                                                    | ADVANCED0001 |                                        | HD-50            | 50 0                                    | ig Hard Drive                     |          |               | WARE         |                |             |        |   |
|                   | 0           | 10/22/2010    | PO2300                                            | 100                                                                                                    | ADVANCED0001 |                                        | HD-180           | 180                                     | Gig hard dr                       |          |               | WARE         |                | (Serial     |        |   |
|                   | 0           | 9/27/2010     | PO2301                                            | 2,400                                                                                                    | ADVANCED0001 |                                        | <u>11820001</u>  | Fuel                                    | Gel-US                            |          |               | WARE         |                |             |        |   |
|                   |             |               |                                                   |                                                                                                    |              |                                        |                  |                                         |                                   |          |               |              |                |             |        |   |
|                   |             |               |                                                   |                                                                                                    |              |                                        |                  |                                         |                                   |          |               |              |                |             |        |   |

Right-click on the item you want more information about ( i.e. Received, Req. Date, PO#, Vendor ID, etc.). This brings up a new window, where you can enter or clear Receipt Batches, Selected Bins, Quantity to Receive, Vendor Doc Number, Lot Numbers, or Warehouse. You also have the option to Clear All.

| Pad<br>ay Search Search      | Sales Documents Sales Monitor   Sales Monitor Sales Batch<br>Processing   Counter Sales Processing |                | ry Analysis<br>ry Transfers<br>ansfers | endor<br>earch  | 🔒 Pu<br>🎁 Pu<br>🗞 Ba | rchase Oro<br>rchasing A<br>ckordered | ler Search<br>dvisor<br>Items | Receiv   | ing Qu<br>Rep | idk S<br>orts An | ales<br>alysis |         |         |         |   |
|------------------------------|----------------------------------------------------------------------------------------------------|----------------|----------------------------------------|-----------------|----------------------|---------------------------------------|-------------------------------|----------|---------------|------------------|----------------|---------|---------|---------|---|
|                              | 5                                                                                                  | 4              | Invenu                                 | ory             | A                    |                                       |                               | Purchasi | ng            |                  | 4              | Reports | 4       |         |   |
| <u>C</u> lose   🥸 Search   🛃 | Save 🔶 🔶 Cl                                                                                        | ear 🍘 Receive  | Selected                               |                 |                      |                                       |                               |          |               |                  |                |         |         |         |   |
| ndor:                        |                                                                                                    | PO#:           | Barcode Scan:                          |                 |                      |                                       |                               |          |               |                  |                |         |         |         |   |
| Received Req. Date           | PO#                                                                                                | Ordered        | Vendor ID /                            | NI              | Item Number          | Ib                                    | em Desc                       | ription  | To Recv.      | Bin              | Rcpt           | Vendo   | Serial/ | Receipt |   |
| 0 9/16/2011                  | PO2423                                                                                             | 64             | 100114                                 |                 | 00108147             | Im                                    | aging Ur                      | it. Bl   |               |                  | NORTH          | 1       |         |         |   |
| 0 9/16/2011                  | PO2423                                                                                             |                | 1 100111                               |                 |                      |                                       |                               | it.Y     |               |                  | NORTH          |         |         |         | 1 |
| 0 9/16/2011                  | PO2423                                                                                             |                | Receipt Batch                          |                 |                      |                                       |                               | it. M.   |               |                  | NORTH          |         |         |         | Î |
| 0 9/16/2011                  | PO2423                                                                                             |                |                                        | Clear Receipt B |                      | hes                                   |                               | it. C    |               |                  | NORTH          |         |         |         | i |
| 0 9/18/2012                  | PO2533                                                                                             | 1              | Bin                                    |                 |                      |                                       | •                             | ick D    |               |                  | WARE           |         |         |         | Ì |
| 0 9/18/2012                  | PO2533                                                                                             |                |                                        |                 | Less Calanta d Dia   | 2                                     | inits.                        | cef      |               |                  | WARE           |         |         |         |   |
| 0 9/18/2012                  | PO2533                                                                                             |                |                                        | - C             | lear Selected Bin    | s                                     |                               | rem      |               |                  | WARE           |         |         |         | i |
| 0 9/13/2012                  | PO2534                                                                                             | Qty To Receive |                                        |                 |                      |                                       |                               | rem      |               |                  | NORTH          |         |         |         | 1 |
| 0 9/13/2012                  | PO2534                                                                                             |                |                                        | С               | Clear Qty To Receive |                                       |                               | rem      |               |                  | NORTH          |         |         |         | i |
| 0 9/13/2012                  | PO2534                                                                                             | 3              | Vandas Das Numb                        | or [            |                      |                                       |                               | cef      |               |                  | NORTH          |         |         |         | Î |
|                              |                                                                                                    |                | Vendor Doc Numb                        | C               | lear Vendor Doc      | Numb                                  | ers                           |          | 3             |                  | -              | -       |         |         | ĺ |
|                              |                                                                                                    |                | Lot Number                             | Г               |                      |                                       |                               |          |               |                  |                |         |         |         | Ī |
|                              |                                                                                                    |                |                                        | C               | lear Lot Number      | s                                     |                               |          |               |                  |                |         |         |         |   |
|                              |                                                                                                    |                | Warehouse                              |                 |                      |                                       | -                             |          |               |                  |                |         |         |         |   |
|                              |                                                                                                    |                |                                        |                 |                      |                                       |                               |          |               |                  |                |         |         |         |   |